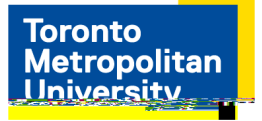

## Apply to Jobs

## Applies to external and internal applicants

| FÈ                  | https://www.  |       | <u>ca/careers/</u> | Staff |
|---------------------|---------------|-------|--------------------|-------|
| Opportunities       |               |       | "Iam               | an    |
| external candidate" | New User      |       |                    |       |
|                     | https://my.   | .ca/, | eHR                |       |
|                     | Careers       |       |                    |       |
| CÈ                  | View All John |       |                    |       |

GÉ

View All Jobs

| Apply for Job         | "I agree to the terms" | Next        |
|-----------------------|------------------------|-------------|
| Attach Resume<br>Done | My Device              | Open Upload |
| Next                  | Next                   |             |
|                       | Submit                 |             |

**More Information**